# Blue Shield of California

Blue Shield 보험을 쓸 수 있는 병원/의사를 찾는 방법

### STEP 1. BLUE SHIELD HOMEPAGE

|       |                     |                      |                                                                                 |                    | Español   中文   Tiếng Việt E                    | inglish |
|-------|---------------------|----------------------|---------------------------------------------------------------------------------|--------------------|------------------------------------------------|---------|
| blu   | e 🗑 of californic   | 1                    |                                                                                 |                    | Log In or Registe                              | r 🔒     |
| Explo | re Members          | Employers            | Providers Produ                                                                 | icers              | Search                                         | ٩       |
|       | Running a Small Bus | Do your th<br>ning a | ing. We'll co<br><b>Small</b><br><sup>14</sup> Raising a Family<br>Browse Plans | over you.<br>Busin | The SS And And And And And And And And And And |         |

<u>https://www.blueshieldca.com</u> BLUE SHIELD 보험 홈페이지로 접속하세요.

### STEP 2. MEMBERS $\square$ FIND A PROVIDER

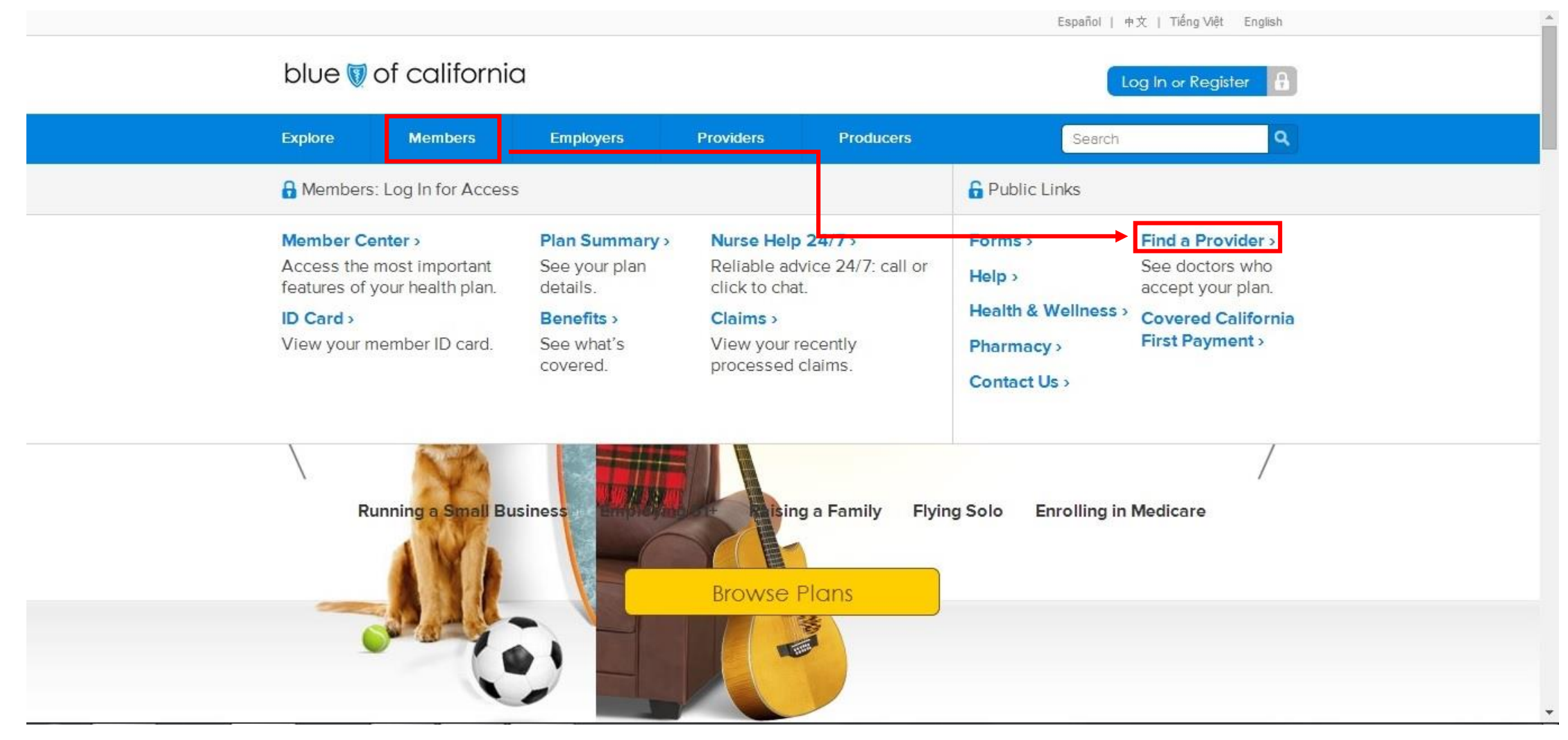

#### 상단 Members 버튼에 마우스를 올린 후 오른쪽 코너에 Find a Provider를 클릭하세요.

#### STEP 3. SELECT A PLAN

|                                                                                                    |                                         |                                                                                                    |               |                |             | Log In   Conto  | act Us   Home   Feedbad |  |  |
|----------------------------------------------------------------------------------------------------|-----------------------------------------|----------------------------------------------------------------------------------------------------|---------------|----------------|-------------|-----------------|-------------------------|--|--|
| blue 関 o                                                                                                    | f calif                                 | ornia                                                                                                    |               |                |             |                 | In English   En E       |  |  |
| home m                                                                                                    | y health p                              | lan find a                                                                                                    | provider find | a plan   pl    | harmacy hec | alth & wellness | quotes & applications   |  |  |
| Home > Find a Provi                                                                                                    | der                                     |                                                                                                    |               |                |             |                 |                         |  |  |
| Need Help?<br>Call the customer service                                                                                                    | rvice                                   | Find c                                                                                                    | Provid        | er             |             |                 | In English   En Español |  |  |
| member ID card.                                                                                                    | , child                                 | make sure you're covered                                                                                                    |               |                |             |                 | 🔈 🗑 뒿                   |  |  |
| If you're looking to purchase<br>an individual or family plan,<br>please call us at (888) 273-<br>0010, from 8 am to 6 pm<br>Monday to Friday, or 9 am to 1<br>pm on Saturday. | y plan,<br>8) 273-<br>9 pm<br>9 am to 1 | already a member?       log in       select a plan       select         Log in to find doctors and providers that accept your plan.       Find out which doctors and providers accept which plans.       select a plan |               |                |             |                 | select<br>which         |  |  |
| Frequently Asked Q                                                                                                    | uestions                                |                                                                                                    |               |                |             |                 | CH-                     |  |  |
| What are Urgent Ca                                                                                                    | ·                                       | what are you looking for?                                                                                                    |               |                |             |                 |                         |  |  |
| Centers?                                                                                                    |                                         | Doctors                                                                                                    | Facilities    | Oentists       | Vision Care | Pharmacies      | Equipment<br>& Supplies |  |  |
| Directories?                                                                                                    |                                         |                                                                                                    | -             |                |             |                 | ~                       |  |  |
| Directory Online                                                                                                    |                                         | $(\mathbf{C})$                                                                                                    | (EA)          | $(\mathbf{w})$ | E           |                 |                         |  |  |
| Access Baja Netwo                                                                                                    | rks                                     |                                                                                                    |               |                |             |                 |                         |  |  |
| Telehealth Providers                                                                                                    |                                         | Advanced                                                                                                    | Advanced      | Advanced       | C Advanced  | C Advanced      | C Advanced              |  |  |
| Traveling?                                                                                                    |                                         | Search                                                                                                    | Search        | Search         | Search      | Search          | Search                  |  |  |
| Providers outside C<br>Coverage outside U                                                                                                    | s.                                      | 🔲 urgent co                                                                                                    | are centers   |                |             |                 |                         |  |  |

#### 상단 사진 속에 빨간 박스로 표시된 <u>select</u> 버튼을 클릭하세요.

#### STEP 4. MEDICAL PLAN

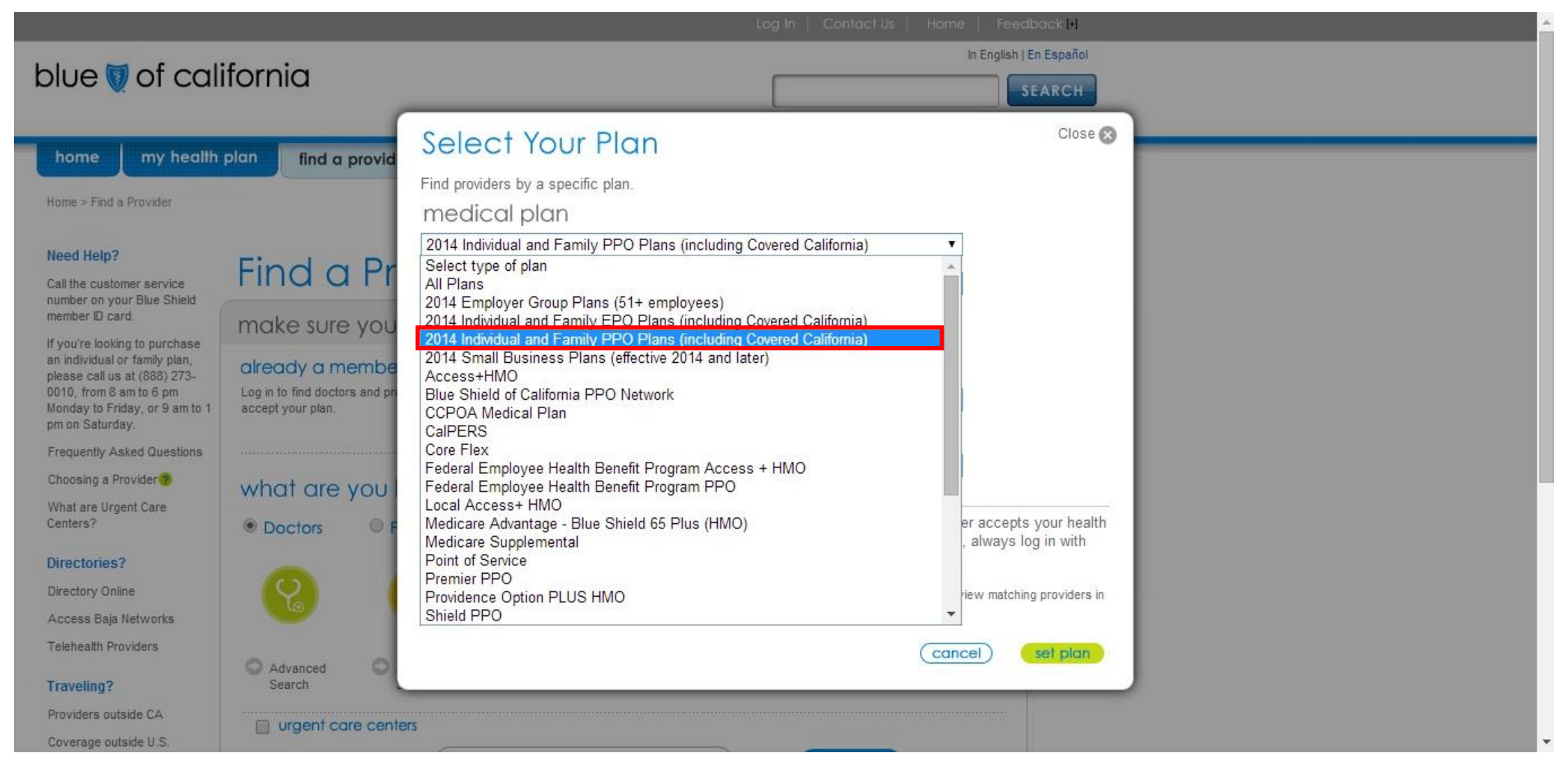

상단 사진 속에 빨간 박스로 표시된 <u>2014 Individual and Family PPO Plans (including</u> <u>Covered California</u> 버튼을 클릭하세요. 주의! EPO Plans 와 혼동되지 마세요.

#### STEP 5. SUB PLAN

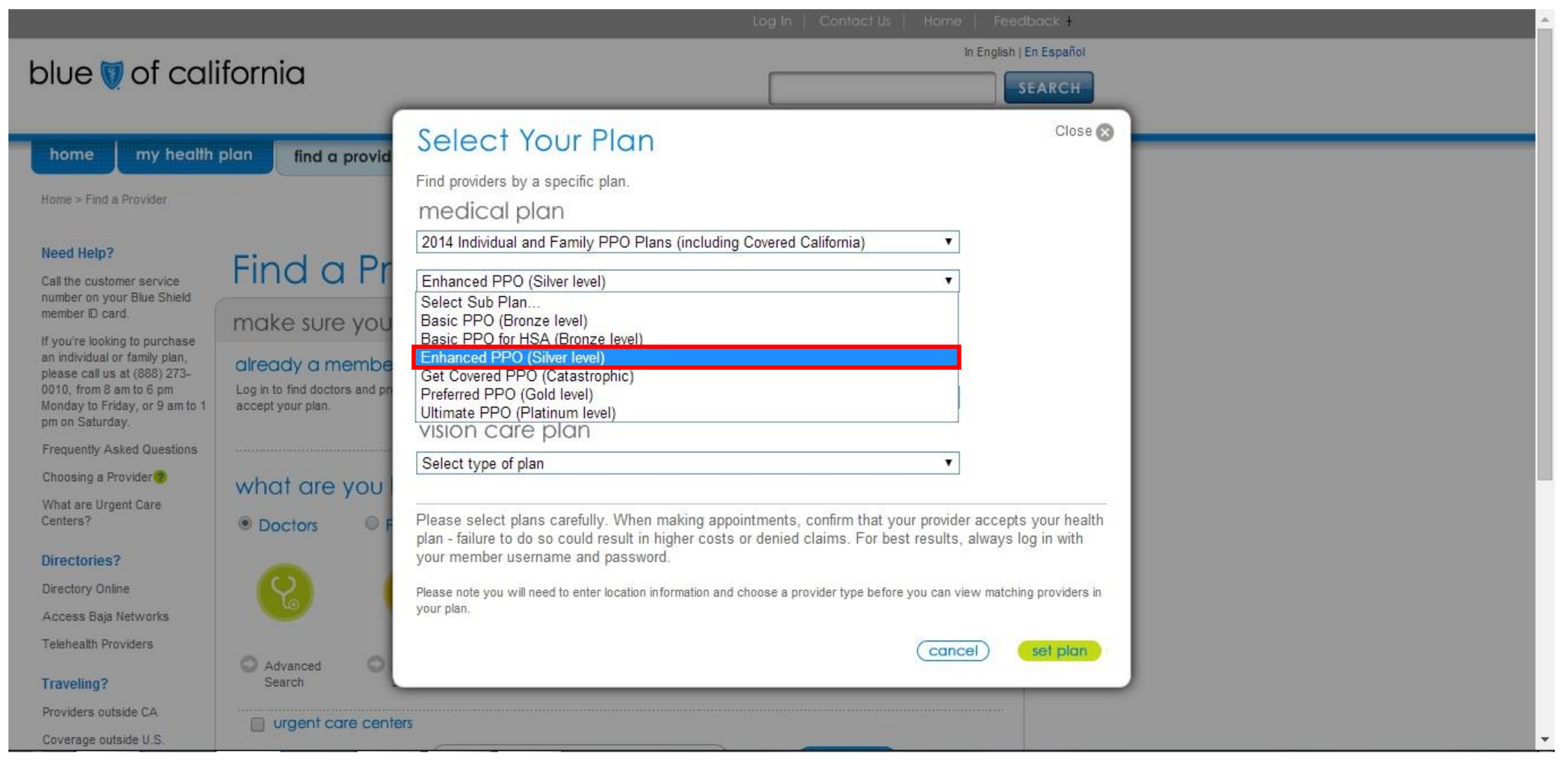

상단 사진 속에 빨간 박스로 표시된 <u>Enhanced PPO (Silver level) 또는 Basic PPO (Bronze</u> <u>level)</u> 버튼을 클릭하세요. <u>고객님의 보험 종류에 맞게 선택하시면 됩니다.</u>

## 다음 장 <u>6-(1). SEARCH DOCTORS</u> 에서는 주치의를 찾는 방법을 설명,

<u>6-(2). SEARCH FACILITIES</u> 에서는 병원을 찾는 방법을 설명 드리겠습니다.

### STEP 6-(1). SEARCH DOCTORS

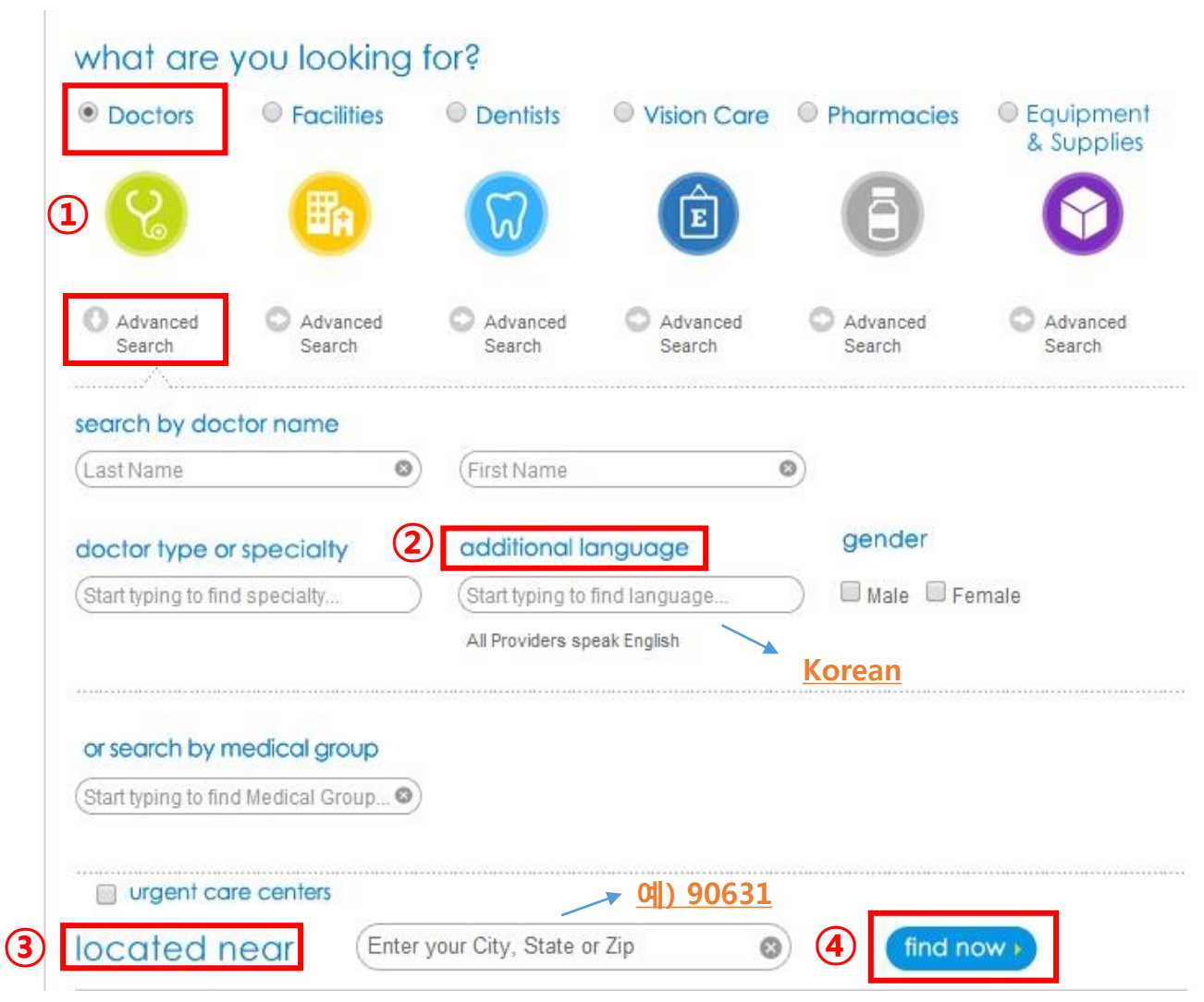

주치의를 찾는 방법입니다. <u>1) Advanced Search</u> 버튼을 클릭 후 <u>2) additional language</u> 항목 아래 <u>Korean</u> 입력하시고 <u>3) located near</u> 항목에 고객님 주소나 우편번호(Zip code)를 입력해주시고 <u>4) find now</u> 버튼을 클릭해 주세요.

#### STEP 6-(2). SEARCH FACILITIES

| Choosing a Provider 🥐            | what are you looki                                                                                                  | na for?                |                      |                    |                         |  |  |  |  |
|----------------------------------|----------------------------------------------------------------------------------------------------|------------------------|----------------------|--------------------|-------------------------|--|--|--|--|
| What are Urgent Care<br>Centers? | Doctors 🚺 🖲 Facilitie                                                                                               | © Dentists             | Vision Care          | Pharmacies         | Equipment<br>& Supplies |  |  |  |  |
| Directories?                     |                                                                                                    |                        |                      |                    | a sopplies              |  |  |  |  |
| Directory Online                 |                                                                                                    | $\square$              | Ê                    |                    |                         |  |  |  |  |
| Access Baja Networks             |                                                                                                    | UU                     | U                    |                    |                         |  |  |  |  |
| Telehealth Providers             |                                                                                                    |                        |                      | 2                  |                         |  |  |  |  |
| Traveling?                       | Advanced Advance<br>Search                                                                                          | d O Advanced<br>Search | C Advanced<br>Search | Advanced<br>Search | Advanced<br>Search      |  |  |  |  |
| Providers outside CA             | · · · · · · · · · · · · · · · · · · ·                                                                               |                        |                      |                    |                         |  |  |  |  |
| Coverage outside U.S.            | facility type                                                                                                    |                        | search by fac        | ility name         |                         |  |  |  |  |
| CalPERS?                         | Clinical Laboratories                                                                                               | ▲ 01                   | facility name        |                    | ٢                       |  |  |  |  |
| Visit the CalPERS site ss        | Dialysis Centers                                                                                                    |                        |                      |                    |                         |  |  |  |  |
| 3                                | Hospitals                                                                                                    |                        |                      |                    |                         |  |  |  |  |
|                                  | Mental Health or Substance Abuse Facilities                                                                         |                        |                      |                    |                         |  |  |  |  |
|                                  | Radiology and Imaging Centers                                                                                       | F                      |                      |                    |                         |  |  |  |  |
|                                  | Retail Health Clinics                                                                                               |                        |                      |                    |                         |  |  |  |  |
|                                  | Sleep Study Centers                                                                                                 |                        |                      |                    |                         |  |  |  |  |
|                                  | Urgent Care Centers                                                                                                 | *                      |                      |                    |                         |  |  |  |  |
|                                  | 4                                                                                                    | •                      |                      | -                  |                         |  |  |  |  |
|                                  | urgent care centers                                                                                                 |                        |                      |                    |                         |  |  |  |  |
|                                  | located near Enter your City, State or Zip S (find now                                                              |                        |                      |                    |                         |  |  |  |  |
|                                  | Choosing a provider that does not participate in your plan's network could result in higher costs or denied claims. |                        |                      |                    |                         |  |  |  |  |

병원을 찾는 방법입니다. 앞에서 한 <u>Doctors</u> 대신 <u>1) Facilities</u> 항목을 클릭, <u>2) Advanced Search</u> 을 클릭하시고 <u>facility</u> <u>type</u> 에 <u>3) Hospitals</u> 을 선택합니다. 마지막으로 고객님 주소나 우편번호(Zip code)를 입력해주시고 <u>4) find now</u>버튼을 클릭해 주세요.

#### STEP 7. RESULTS

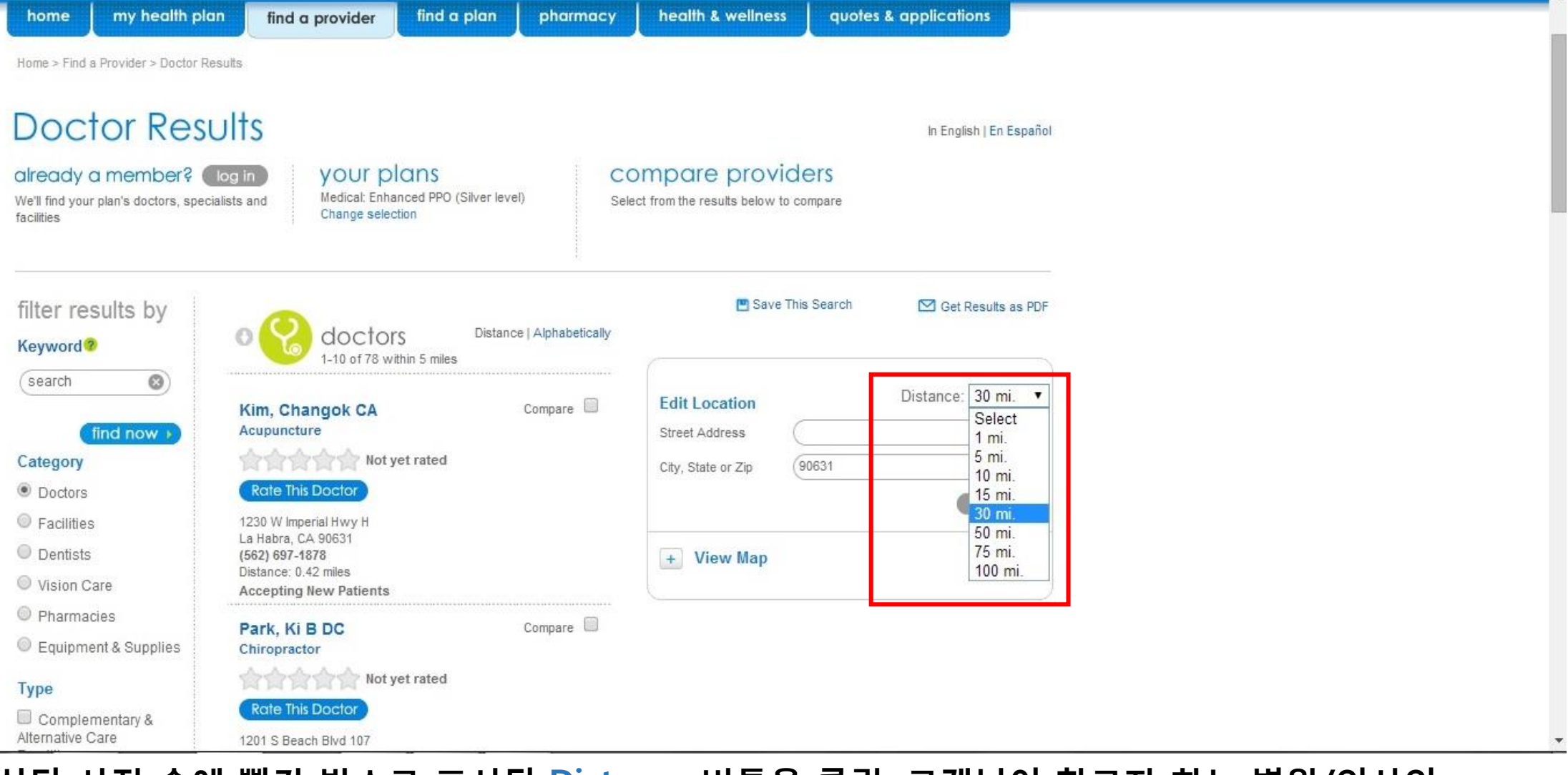

상단 사진 속에 빨간 박스로 표시된 <u>Distance</u> 버튼을 클릭, 고객님이 찾고자 하는 병원/의사의 반경범위를 변경 하셔서 검색 하시면 됩니다.

#### STEP 8. SAVE THE RESULTS

| home my health plo                                                      | n find a provider find a plan                                                                                   | pharmacy         | health & wellness               | quote       | s & applications       |
|-------------------------------------------------------------------------|----------------------------------------------------------------------------------------------------|------------------|---------------------------------|-------------|------------------------|
| Home > Find a Provider > Doctor Re                                      | esults                                                                                                    |                  |                                 |             |                        |
| Deater Dea                                                              | ute                                                                                                    |                  |                                 |             |                        |
| DOCIOI RESI                                                             | 2112                                                                                                    |                  |                                 |             | In English   En Españo |
| already a member?<br>We'll find your plan's doctors, spec<br>facilities | log in YOUR Plans<br>alists and Medical: Enhanced PPO (Silver level<br>Change selection                         | ) C<br>Se        | OMPARE PROVI                    | compare     |                        |
| filter results by<br>Keyword?                                           | O Contors Distance<br>1-10 of 989 within 30 miles                                                               | I Alphabetically | 💌 Save '                        | This Search | Get Results as PDF     |
| (search (S))                                                            | Kim, Changok CA<br>Acupuncture                                                                                  | Compare 🔲        | Edit Location<br>Street Address | $\subset$   | Distance: 30 mi. 🔹     |
| Category                                                                | 合合合合合 Not yet rated                                                                                             |                  | City, State or Zip              | 90631       | )                      |
| Doctors                                                                 | Rate This Doctor                                                                                                |                  |                                 |             | update                 |
| <ul> <li>Facilities</li> <li>Dentists</li> <li>Vision Care</li> </ul>   | 1230 W Imperial Hwy H<br>La Habra, CA 90631<br>(562) 697-1878<br>Distance: 0.42 miles<br>Accepting New Patients |                  | + View Map                      |             |                        |
| <ul> <li>Pharmacies</li> <li>Equipment &amp; Supplies</li> </ul>        | Park, Ki B DC<br>Chiropractor                                                                                   | Compare 🔲        |                                 |             |                        |
| Туре                                                                    | 승승승승 Not yet rated                                                                                              |                  |                                 |             |                        |
| Complementary &<br>Alternative Care                                     | Rate This Doctor<br>1201 S Beach Blvd 107                                                                       |                  |                                 |             |                        |

상단 사진 속에 빨간 박스로 표시된 Get Results as PDF 버튼을 클릭하세요.

#### STEP 9. DOWNLOAD THE RESULTS

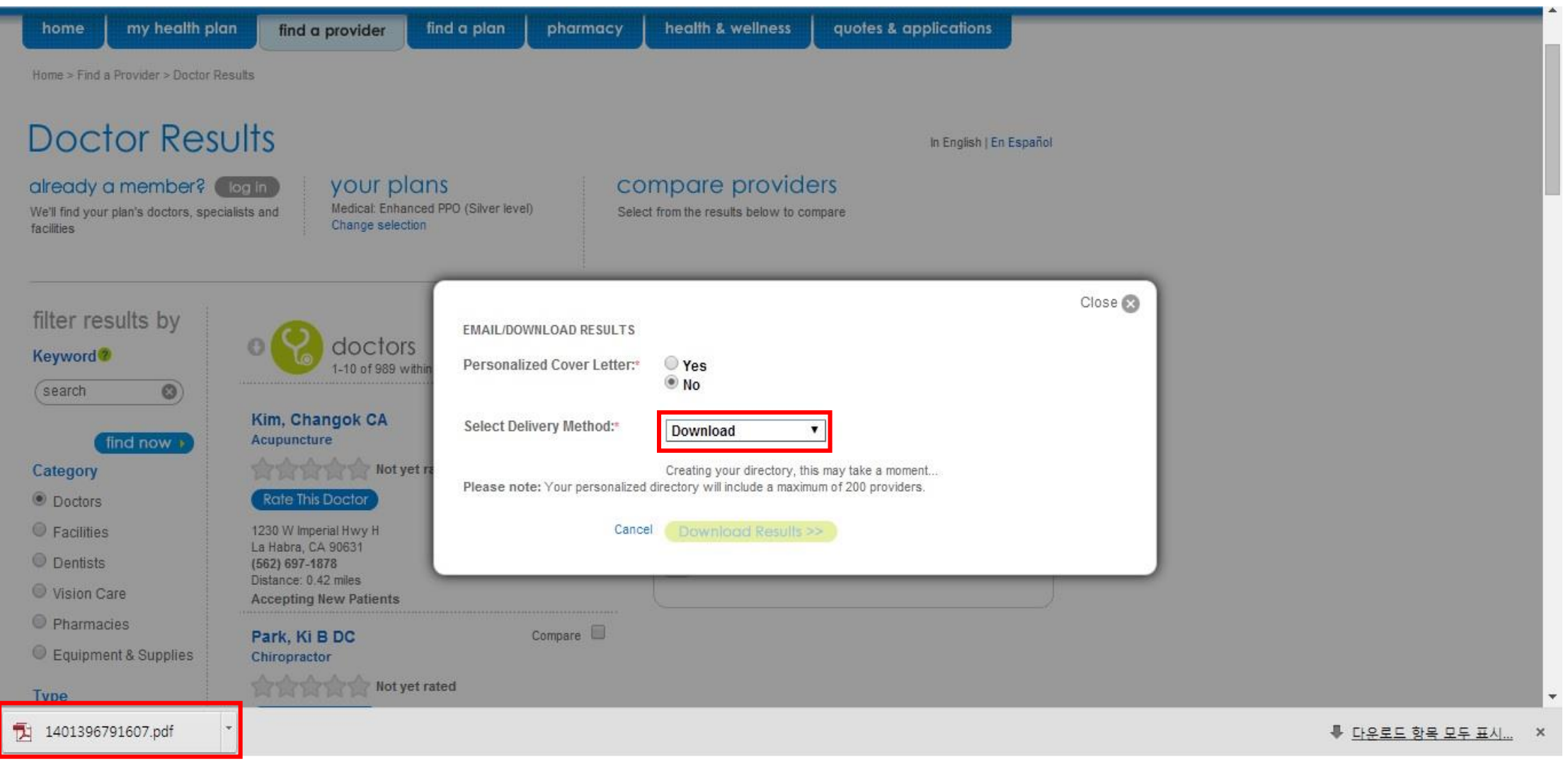

상단 사진 속에 빨간 박스로 표시된 <u>Select Delivery Method</u> 버튼을 클릭, <u>Download</u> 로 선택 결과를 저장합니다. 다운로드가 완료 되면 좌측하단에 보기와 같이 표시 됩니다. 클릭 후 확인.